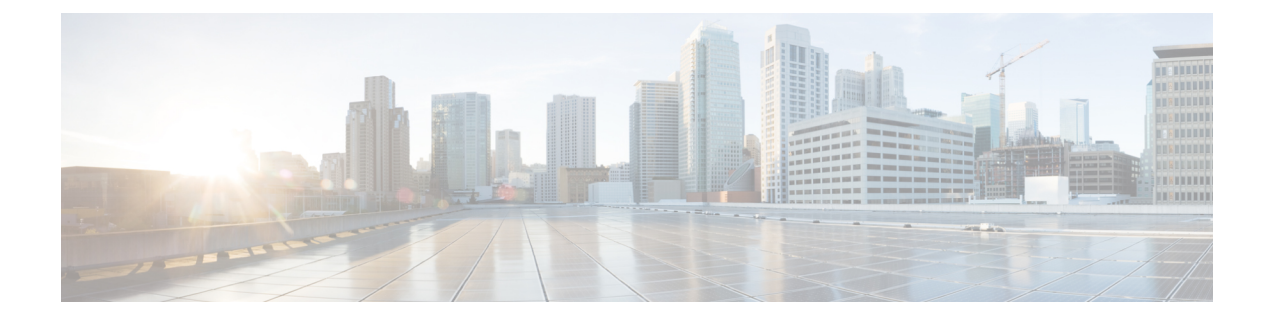

# **Headset-Einstellungen**

- Headset-Anpassung für On-Premises-Telefon, auf Seite 1
- Headset-Anpassung für Multiplattform-Telefone, auf Seite 4
- Anpassung der Headsets der Cisco Webex Desk-Serie, auf Seite 6
- Headset-Anpassung in Jabber, auf Seite 6
- Headset-Anpassung in Webex, auf Seite 8
- Headset-Anpassung für Webex Meetings, auf Seite 8

# Headset-Anpassung für On-Premises-Telefon

Nachdem Sie die Headset-Einstellungen personalisiert haben, speichert das Telefon die Einstellungen und wendet Sie auf ein anderes Cisco Headset-Modell an.

## Bass und Höhen anpassen

Sie können anpassen, wie viel Bass oder Höhen Sie über Ihr Headset hören.

#### Prozedur

| Schritt 1 | Drücken Sie <b>Anwendungen</b>                                                       |
|-----------|--------------------------------------------------------------------------------------|
| Schritt 2 | Wählen Sie <b>Zubehör</b> > <b>Cisco Headset</b> aus.                                |
| Schritt 3 | Drücken Sie Setup und wählen Sie Lautsprecher > Equalizer aus.                       |
| Schritt 4 | Drücken Sie das Navigationsrad links oder rechts, um die Feineinstellung anzupassen. |

### Lautsprecher-Resonanz anpassen

Sie können anpassen, wie viel von Ihrer eigenen Stimme Sie über Ihren Headset-Lautsprecher hören.

#### Prozedur

| Schritt 1 | Drücken Sie <b>Anwendungen</b>                                                        |
|-----------|---------------------------------------------------------------------------------------|
| Schritt 2 | Wählen Sie <b>Zubehör</b> > <b>Cisco Headset</b> aus.                                 |
| Schritt 3 | Wählen Sie Lautsprecher > Nebengeräusch aus.                                          |
| Schritt 4 | Drücken Sie das Navigationsrad nach oben oder unten, um das Nebengeräusch anzupassen. |
| Schritt 5 | Wählen Sie Festlegen aus, um Ihre Einstellungen zu übernehmen.                        |

### Mikrofonlautstärke anpassen

Sie können anpassen, wie laut Sie über Ihr Headset-Mikrofon klingen. Möglicherweise möchten Sie diese Einstellung abhängig von der Lautstärke der Umgebungsgeräusche anpassen.

#### Prozedur

| Drücken Sie Anwendungen 🗵.                                                        |
|-----------------------------------------------------------------------------------|
| Wählen Sie <b>Zubehör</b> > Cisco Headset aus.                                    |
| Drücken Sie Setup und wählen Sie Mikrofon > Aussteuerung aus.                     |
| Drücken Sie das Navigationsrad links oder rechts, um die Aussteuerung anzupassen. |
|                                                                                   |

### Ihr Mikrofon testen

Sie können Ihr Mikrofon testen, um zu hören, wie Sie auf einem Cisco IP-Telefon durch Ihr Headset klingen.

#### Prozedur

| Schritt 1 Drücke | n Sie <b>Anwendungen</b>                                             |
|------------------|----------------------------------------------------------------------|
| Schritt 2 Wähler | n Sie <b>Zubehör &gt; Cisco Headset</b> aus.                         |
| Schritt 3 Drücke | n Sie <b>Setup</b> und wählen Sie <b>Mikrofon</b> > <b>Test</b> aus. |
| Schritt 4 Drücke | n Sie Aufzeichnung und sprechen Sie in das Mikrofon.                 |
| Schritt 5 Drücke | n Sie Aufz anh, wenn Sie mit dem Sprechen aufhören.                  |
| Schritt 6 Drücke | n Sie Wiedergabe, um sich Ihre Testaufzeichnung anzuhören.           |

### Elektronische Gabelschalter-Steuerung auf Ihrem Telefon aktivieren

Wenn Ihr Administrator Administratoreinstellungen auf Ihrem Telefon aktiviert hat, können Sie die elektronische Gabelschalter-Steuerung für die Verbindung mit einer Cisco-Headset 560 Serie Basisstation aktivieren oder deaktivieren. Standardmäßig ist die elektronische Gabelschaltersteuerung aktiviert.

Hinweis Diese Funktion ist für Cisco IP-Telefon ab Firmwareversion 12.7(1) verfügbar.

#### Prozedur

| Schritt 1 | Drücken Sie auf Ihrem Telefon auf <b>Anwendungen</b>                                                   |
|-----------|----------------------------------------------------------------------------------------------------|
| Schritt 2 | Navigieren Sie zu Administratoreinstellungen > AUX Port.                                               |
| Schritt 3 | Wählen Sie Gabelschalter-Headset verbinden, um die elektronische Gabelschaltersteuerung zu aktivieren. |

### Ihre Headset-Klingeltoneinstellungen ändern

Sie können Ihr Headset-Klingeltonverhalten auf Cisco IP-Telefonen mit der Telefon-Firmware 14.0 oder höher ändern. Die Einstellung wird auf dem Telefon gespeichert und gilt für alle Cisco-Headsets der 500 Serie, die eine Verbindung herstellen.

#### Prozedur

| Schritt 1<br>Schritt 2<br>Schritt 3 | Drücken Sie <b>Anwendungen</b><br>Wählen Sie <b>Voreinstellungen</b> > <b>Headset-Klingelton</b> aus.<br>Wählen Sie eine Klingeltoneinstellung aus.                                                                                                    |
|-------------------------------------|----------------------------------------------------------------------------------------------------|
|                                     | Das Telefon verwendet standardmäßig das Verhalten der Klingeltoneinstellungen des Telefons. Wählen Sie <b>Ein</b> , wenn der Klingelton des Telefons immer wiedergegeben werden soll, wenn ein Anruf eingeht. Wenn Sie <b>Aus</b> auswählen, hören Sie keinen Klingelton über das Headset, wenn ein Anruf eingeht. |
| Schritt 4                           | Wählen Sie Festlegen aus, um Ihre Einstellungen zu übernehmen.                                                                                                    |

## Cisco-Headset-Einstellungen auf Ihrem Telefon zurücksetzen

Sie können Ihr Cisco-Headset zurücksetzen, um die benutzerdefinierten Einstellungen zu entfernen. Mit dieser Aktion wird das Headset auf die vom Administrator festgelegte Originalkonfiguration zurückgesetzt.

Auf Ihrem Telefon muss die Firmware-Version 12.5(1)SR3 oder höher ausgeführt werden, damit diese Funktion funktioniert.

#### Vorbereitungen

Verbinden Sie das Headset mit dem Telefon:

- Cisco-Headset 520-Serie: mit dem USB-Adapter verbinden
- Cisco-Headset 530-Serie: mit dem USB-Kabel verbinden
- Cisco-Headset 560-Serie: die Standardbasis oder die Multibasis mit dem USB- oder Y-Kabel verbinden.

#### Prozedur

| Schritt 1 | Drücken Sie auf dem Telefon <b>Anwendungen</b> .                                  |
|-----------|-----------------------------------------------------------------------------------|
| Schritt 2 | Wählen Sie <b>Zubehör</b> > <b>Setup</b> > <b>Einstellungen zurücksetzen</b> aus. |
| Schritt 3 | Wählen Sie im Warnfenster Zurücksetzen aus.                                       |

## Headset-Anpassung für Multiplattform-Telefone

Sobald Sie Ihre Headset-Einstellungen personalisiert haben, speichert Ihr Telefon Ihre Optimierungsauswahl und wendet diese auf alle Cisco Headset-Modelle an, die Sie künftig verwenden.

### Bass und Höhen anpassen (nur USB)

Sie können anpassen, wie viel Bass oder Höhen Sie über Ihr Headset hören, wenn Sie eine USB-Verbindung verwenden.

#### Prozedur

| Drücken Sie <b>Anwendungen</b>                                                       |
|--------------------------------------------------------------------------------------|
| Wählen Sie <b>Status</b> > <b>Zubehör</b> aus.                                       |
| Markieren Sie Cisco-Headset und drücken Sie Setup.                                   |
| Wählen Sie Lautsprecher > Feineinstellung aus.                                       |
| Drücken Sie das Navigationsrad links oder rechts, um die Feineinstellung anzupassen. |
| Drücken Sie Speich., um Ihre Einstellung zu übernehmen und beizubehalten.            |
|                                                                                      |

### Lautsprecher-Resonanz anpassen (nur USB)

Sie können anpassen, wie viel Ihrer eigenen Stimme Sie über Ihre Headset-Lautsprecher hören, wenn Sie eine USB-Verbindung verwenden.

#### Prozedur

| Drücken Sie <b>Anwendungen</b>                                                        |
|---------------------------------------------------------------------------------------|
| Wählen Sie <b>Status</b> > <b>Zubehör</b> aus.                                        |
| Markieren Sie Cisco-Headset und drücken Sie Setup.                                    |
| Wählen Sie Lautsprecher > Nebengeräusch aus.                                          |
| Drücken Sie das Navigationsrad nach oben oder unten, um das Nebengeräusch anzupassen. |
| Drücken Sie Speich., um Ihre Einstellung zu übernehmen.                               |
|                                                                                       |

## Mikrofonlautstärke anpassen (nur USB)

Sie können anpassen, wie laut Sie über Ihr Headset-Mikrofon klingen, wenn Sie eine USB-Verbindung verwenden. Möglicherweise möchten Sie diese Einstellung abhängig von der Lautstärke der Umgebungsgeräusche anpassen.

#### Prozedur

| Schritt 1 | Drücken Sie <b>Anwendungen</b>                                                    |
|-----------|-----------------------------------------------------------------------------------|
| Schritt 2 | Wählen Sie <b>Status</b> > <b>Zubehör</b> aus.                                    |
| Schritt 3 | Markieren Sie Cisco-Headset und drücken Sie Setup.                                |
| Schritt 4 | Wählen Sie <b>Mikrofon</b> > <b>Aussteuerung</b> aus.                             |
| Schritt 5 | Drücken Sie das Navigationsrad links oder rechts, um die Aussteuerung anzupassen. |
| Schritt 6 | Drücken Sie Speich., um Ihre Einstellung zu übernehmen.                           |

## Mikrofon testen (nur USB)

Sie können Ihr Mikrofon testen, um zu hören, wie Sie durch Ihr Headset klingen, wenn Sie eine USB-Verbindung verwenden.

#### Prozedur

| Schritt 1 | Drücken Sie Anwendungen 🗵                                  |
|-----------|------------------------------------------------------------|
| Schritt 2 | Wählen Sie <b>Status</b> > <b>Zubehör</b> aus.             |
| Schritt 3 | Markieren Sie Cisco-Headset und drücken Sie Setup.         |
| Schritt 4 | Wählen Sie <b>Mikrofon</b> > <b>Test</b> aus.              |
| Schritt 5 | Drücken Sie Aufzeichnung und sprechen Sie in das Mikrofon. |
|           |                                                            |

Schritt 6 Drücken Sie Wiederg., wenn Sie mit dem Sprechen fertig sind und sich die Testaufzeichnung anhören möchten. Die maximale Aufnahmezeit beträgt 20 Sekunden.

# Anpassung der Headsets der Cisco Webex Desk-Serie

### Audioquellen an der Cisco Webex Desk-Serie ändern

Ihre Geräte der Webex Desk-Serie können mehreren Audiogeräten verbunden werden.

|           | Prozedur                                                                                                    |
|-----------|----------------------------------------------------------------------------------------------------|
| Schritt 1 | Wählen Sie das Symbol in der oberen rechten Ecke Ihres Geräts der Webex Desk-Serie und eines der verfügbaren Audiogeräte aus. Das Symbol in der Statusleiste zeigt an, welchen Audioausgang Ihr Gerät derzeit verwendet. |
| Schritt 2 | Wählen Sie Cisco-Headset aus.                                                                                                    |

# **Headset-Anpassung in Jabber**

### Das Audiogerät in Cisco Jabber für Windows ändern

Sie können angeben, welches Audiogerät Sie in Cisco Jabber für Windows verwenden möchten.

|           | Prozedur                                                                                                    |
|-----------|----------------------------------------------------------------------------------------------------|
| Schritt 1 | Stecken Sie Ihr Headset oder das Audiogerät in den USB-Port ein.                                                                                                    |
| Schritt 2 | Klicken Sie auf das <b>Menü zur Telefonsteuerung</b> und wählen Sie <b>Meinen Computer für Anrufe verwenden</b> aus. Ihnen werden auch Audiogeräte angezeigt, die derzeit verwendet werden. |
| Schritt 3 | Um Ihr Audiogerät zu ändern, klicken Sie auf <b>Audiooptionen</b> , und wählen Sie das Headset in den Lautsprecher-<br>und Mikrofonkategorien aus. Klicken Sie dann auf <b>OK</b> .         |

### Audiogerät in Cisco Jabber für Mac ändern

Sie können angeben, welches Audiogerät Sie in Cisco Jabber für Mac verwenden möchten.

L

|           | Prozedur                                                                                                    |
|-----------|----------------------------------------------------------------------------------------------------|
| Schritt 1 | Stecken Sie Ihr Headset oder das Audiogerät in den USB-Port ein.                                                                                                    |
| Schritt 2 | Klicken Sie auf das <b>Menü zur Telefonsteuerung</b> und wählen Sie <b>Meinen Computer für Anrufe verwenden</b> aus. Ihnen werden auch Audiogeräte angezeigt, die derzeit verwendet werden. |
| Schritt 3 | Um Ihr Audiogerät zu ändern, klicken Sie auf <b>Audio-/Videoeinstellungen</b> , und wählen das Headset in den Lautsprecher- und Mikrofonkategorien aus. Klicken Sie dann auf <b>OK</b> .    |

## Equalizer-Einstellungen in Cisco Jabber anpassen

Sie können die Equalizer-Einstellungen in Cisco Jabber für Mac oder Windows anpassen. Die Einstellung **Wärmer** bedeutet, dass Sie mehr Bässe in Ihrem Headset hören. Die Einstellung **Heller** bedeutet, dass Sie mehr Höhen in Ihrem Headset hören.

#### Prozedur

| Schritt 1<br>Schritt 2 | Klicken Sie in Cisco Jabber auf das 🖏 und wählen Sie dann <b>Einstellungen &gt; Audio</b> .<br>Führen Sie eine der folgenden Aktionen aus:                        |
|------------------------|----------------------------------------------------------------------------------------------------|
|                        | Wählen Sie in Cisco Jabber Version 12.6 und früher Ihr Headset aus.                                                                                               |
|                        | • Wählen Sie in Cisco Jabber Version 12.7 und früher die Option Erweiterte Einstellungen.                                                                         |
| Schritt 3              | Führen Sie eine der folgenden Aktionen aus:                                                                                                    |
|                        | • Verschieben Sie in Cisco Jabber Version 12.6 und früher den Regler Audio-Abstimmung anpassen nach links oder rechts, um die Equalizer-Einstellungen anzupassen. |
|                        | • Verschieben Sie in Cisco Jabber Version 12.7 oder später den Equalizer nach links oder rechts.                                                                  |
|                        |                                                                                                    |

### Eigenecho in Cisco Jabber anpassen

Sie können anpassen, wie viel von Ihrer eigenen Stimme Sie über Ihren Headset-Lautsprecher hören.

#### Prozedur

| Schritt 1 | Klicken Sie in Cisco Jabber auf das Zahnradsymbol 🔅 und wählen Sie <b>Optionen</b> > Audio aus. |
|-----------|-------------------------------------------------------------------------------------------------|
| Schritt 2 | Führen Sie einen der folgenden Schritte aus:                                                    |
|           | • Wählen Sie in Cisco Jabber Version 12.6 und früher Ihr Headset aus.                           |

• Wählen Sie in Cisco Jabber Version 12.7 und früher die Option Erweiterte Einstellungen.

Schritt 3

Wählen Sie im Pulldown-Menü Eigenecho entweder Aus, Niedrig, Mittel oder Hoch aus.

# **Headset-Anpassung in Webex**

### Das Audiogerät in Cisco Webex für Windows und Mac ändern

Prozedur

| Schritt 1 | Klicken Sie auf Ihr Profilbild und wählen Sie Einstellungen.                     |
|-----------|----------------------------------------------------------------------------------|
| Schritt 2 | Klicken Sie auf Audio und wählen Sie das Cisco-Headset für jedes Audio-Feld aus. |
| Schritt 3 | Klicken Sie auf <b>OK</b> .                                                      |

# Headset-Anpassung für Webex Meetings

## Das Audiogerät in der Cisco Webex Meetings Desktop-App für Windows und Mac ändern

Sie können die Einstellungen für Ihr Audiogerät sowohl vor als auch während eines Anrufs auswählen.

#### Prozedur

| Schritt 1 | Wählen Sie in einem Konferenzraum Mit Computer anrufen und Cisco-Headset für jedes Audiofeld aus.                                                                       |
|-----------|----------------------------------------------------------------------------------------------------|
| Schritt 2 | Optional: Wählen Sie Audio in der Menüleiste und dann Computer-Audioeinstellungen aus.                                                                                  |
| Schritt 3 | Wählen Sie Cisco-Headset für jedes Audiofeld aus.                                                                                                    |
| Schritt 4 | Optional: Klicken Sie auf Test, um sich die Lautstärke in der aktuellen Einstellung anzuhören.                                                                          |
|           | Sie können die Schieberegler für Lautstärke und Mikrofonempfindlichkeit verwenden, um die Lautstärke<br>Ihres Lautsprechers und die Mikrofonempfindlichkeit anzupassen. |
| Schritt 5 | Klicken Sie auf <b>OK</b> .                                                                                                    |